## Fraser Coast Anglican College – BYOD Microsoft Office Installation

- The install relies on a current FCAC student email address for activation. This product will become inactive once a student's account is deactivated (eg if a student leaves the College).
- This will install offline versions of the Office applications (eg Word, Excel, PowerPoint)
- 1. Go to http://portal.office.com
- 2. Enter your student's College email address and password when prompted

| FRASER COAST<br>ANGLICAN COLLEGE                |         |  |  |  |  |  |
|-------------------------------------------------|---------|--|--|--|--|--|
| $\leftarrow$ ahumphreys@student.fcac.qld.edu.au |         |  |  |  |  |  |
| Enter password                                  |         |  |  |  |  |  |
|                                                 |         |  |  |  |  |  |
| Forgot my password                              |         |  |  |  |  |  |
|                                                 | Sign in |  |  |  |  |  |

 Once successfully logged in, you will see the screen below. Select the "Install Office" button.

| FRASER COAST                       | Office 365 |       |            |         |            |         |                                    | <b>D</b>              | ©? 🤅 |
|------------------------------------|------------|-------|------------|---------|------------|---------|------------------------------------|-----------------------|------|
| Good aftern                        | oon,       |       | r          |         |            | ,∕⊃ Sea | arch                               |                       |      |
| Apps                               |            |       |            |         |            |         | (                                  | Install Office $\vee$ |      |
| <b>o</b> z <i>(</i>                | W          | xI    | P          | N       | S          | TB      | s 📱                                |                       |      |
| Outlook OneDr                      | ive Word   | Excel | PowerPoint | OneNote | SharePoint | Teams   | Sway                               |                       |      |
| Explore all your apps $ ightarrow$ |            |       |            |         |            |         |                                    |                       |      |
|                                    |            |       |            |         |            |         |                                    |                       |      |
| Documents                          |            |       |            |         |            |         | $\overline{\uparrow}$ Upload and o | pen New 🗸             |      |
| Recommended                        |            |       |            |         |            |         |                                    |                       |      |

4. Selecting this button will bring up the prompt below. Office 365 apps is the recommended install; however, you may wish to explore other install options if you wish.

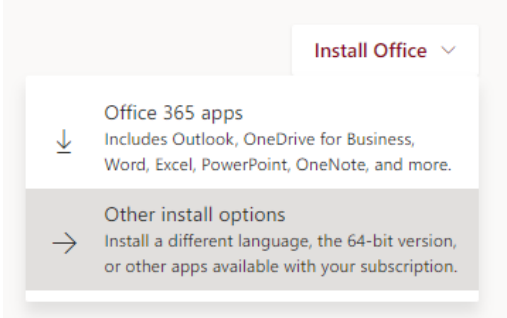

5. On selecting Office365 apps, your browser will download a small install file. Please follow the onscreen instructions to install and begin the Office download. Depending on the speed of your internet connection, this may take some time; however, you can continue working while Office downloads in the background

| Good afte                                          | Just a few more steps                             |                                |                                                                                                    |
|----------------------------------------------------|---------------------------------------------------|--------------------------------|----------------------------------------------------------------------------------------------------|
| Apps                                               |                                                   |                                |                                                                                                    |
| <mark>0</mark> ⊠                                   | Setup                                             | Yes                            |                                                                                                    |
| Outlook O                                          |                                                   |                                | * Activate Office                                                                                                    |
| Explore all your apps                              |                                                   |                                | in an an an an an an an an an an an an an                                                                                     |
| Documents                                          | Click Run                                         | 2 Say "yes"                    | <ol> <li>Stay online</li> </ol>                                                                                               |
| <b>Recommended</b>                                 | Click the Setup file at the bottom of the screen. | Click Yes to start installing. | After installation, start Office and sign in<br>with the account you use for Office 365:<br>tolulope@student.fcac.qld.edu.au. |
| Сна                                                | Close Need help installing?                       |                                |                                                                                                    |
|                                                    | Carlos and State                                  | -9% -                          |                                                                                                    |
| Setup.X86.en-us_Oexe A<br>1.2/5.0 MB, 24 secs left |                                                   |                                |                                                                                                    |

6. After installation has been completed, start Office. It will prompt for account details for activation. Please enter your College email address and password.

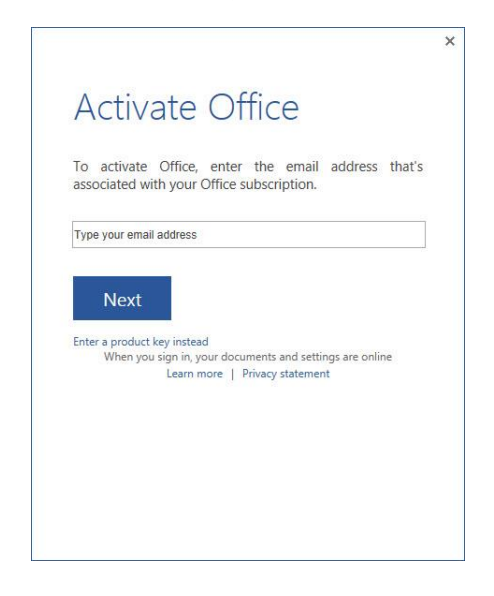